## PA-Beker contest handleiding

Auteur: PA3AYQ

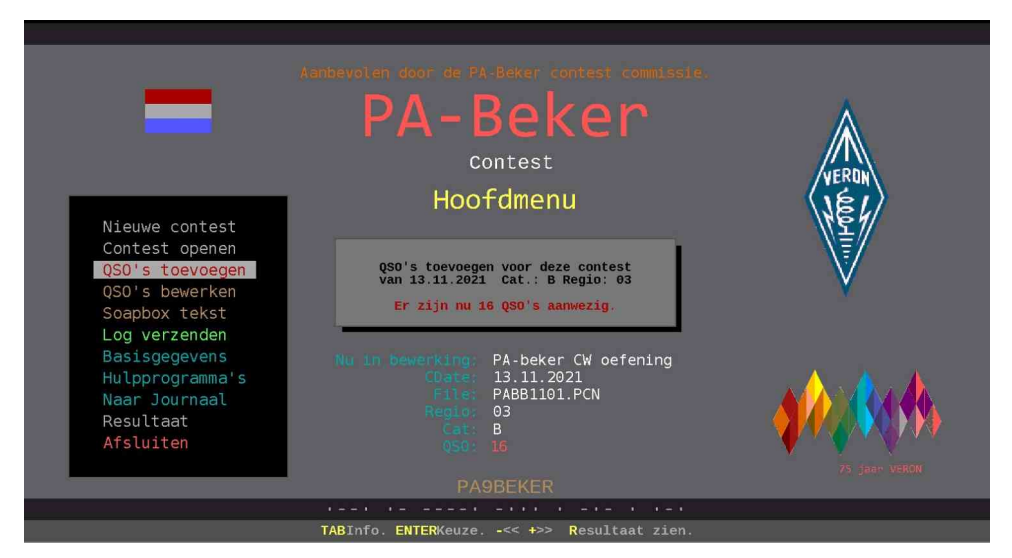

## Voorwaarden voor gebruik

- \* Deze software mag vrij worden gebruikt.
- \* Het gebruik van het programma geschiedt voor eigen risico.
- \* Het programma mag UITSLUITEND in originele complete vorm worden verspreid.
- \* Geschikt voor Windows vanaf versie 8.

## \* Aanbevolen door de PA-beker contest commissie.

## De inhoud van de aanwezige mappen

| Datapabk | Hier staat de gewerkte QSO's (data) van de contest in.                          |
|----------|---------------------------------------------------------------------------------|
| Files    | Hier kan je zelf via het programma databestanden naar toe brengen               |
| Fonts    | Hier staan de verschillende fonts (lettertypen) in                              |
| INIfiles | Hier staan de belangrijke INI files in van de hulpprogramma's                   |
| Тетр     | Hier zet het programma zelf zijn hulpdata in                                    |
| Upload   | Als Contest verzenden is gekozen staat in deze map het log in Cabrillo formaat. |
| DOC      | Hier staan de handleidingen in.                                                 |
|          |                                                                                 |

Tip: Lees dit eerst door voordat aan de contest wordt begonnen.

|        |               |        | Datum   | 000 10 | Maria Mari |               |
|--------|---------------|--------|---------|--------|------------|---------------|
| DAGOOT |               | KSLS   | Datum   |        |            |               |
| PAUUUI | 0923 59R44    | 159K03 | 131111  | 80     | ISSB       |               |
| PAICC  | 10943   59R47 | 128K03 | 1131111 | 40     | SSB R47    |               |
| PA2WER | 0946 59R12    | 59R03  | 131111  | 40     | SSB        |               |
| PASAUE | 2323 59R44    | 59R03  | 131111  | 80     | SSB        | ×.            |
| PASAYQ | 2317 59R12    | 59R03  | 131111  | 80     | SSB        |               |
| PASAYW | 2317 59R24    | 59R03  | 131111  | 80     | SSB R24    |               |
| PA3ERT | 0943 59R12    | 59R03  | 131111  | 40     | SSB        | VERON         |
| PA3GER | 2323 59R44    | 59R03  | 131111  | 80     | SSB        | (JEL)         |
| PA3WEF | 2320 59R24    | 59R03  | 131111  | 801    | ISSB       | \ <u>[</u> 2] |
| PASFFB | 0913 59R03    | 59R03  | 131111  | 80     | I SSB R03  | \₹/           |
| PA5FFB | 0904 59R03    | 59R03  | 131111  | 40     | I SSB R03  |               |
| PB2DDS | 0925 59R03    | 59R03  | 131111  | 80     | SSB        |               |
| PB3SL  | 0915 59R12    | 59R03  | 131111  | 80     | SSB R12    |               |
| PD0EN  | 0906 59R12    | 59R03  | 131111  | 40     | SSB R12    |               |
| 1      |               |        |         |        |            |               |
| Mode : | SSB           |        | Rstr :  | 59R44  | Datum      | 131111        |
| Band : | 80            |        | Rsts :  | 59R03  | Mult.      |               |
| Call : | PA0001        |        | Tijd :  | 0923   |            | Middelburg    |
|        |               |        |         | PA3AYQ |            |               |
|        |               |        |         |        |            |               |

## Algemeen gebruik

Het programma kan worden gebruikt met toetsenbord en muis. De keuze kan worden gedaan met de cursor toetsen of de muiswijzer.

### Gebruik muis:

Als op de onderste schermregel de letter GEEL is dan is deze ook bestemd voor de muis. Beweeg de muiscursor over de aangegeven toets functies. Als deze van kleur verandert dan kan deze ook worden gekozen door er op te dubbelklikken met de linker muisknop. In de diverse schermen komt het symbool < voor als de muis wordt gebruikt. Er op dubbelklikken geeft ESCAPE (Annuleren of terug).

Om de achtergrond kleur te veranderen klik met de muis op het hartje ♥. Er zijn 10 achtergrond kleuren.

#### Gebruik toetsenbord:

Zet de gekleurde balk op de keuze met behulp van de cursor toetsen en toets op Enter ... of ..... toets op de aangegeven toets voor directe keuze.

#### Voorbeeld:

De gekleurde balk staat op QSO's toevoegen. Door op Enter te toetsen wordt dat programma onderdeel geactiveerd of dubbelklik er met de linkerknop van de muis op.

De aanduiding *F1* (tot *F12*) staat voor Functietoets. De functietoetsen zitten boven aan het toetsenbord. De *ESCAPE* toets zit linksboven het toetsenbord en dient bijna altijd voor het annuleren of terugkeren. Op de *onderste* schermregel staan de meeste mogelijkheden vermeld. De gekleurde letter is daar de geprogrammeerde toets voor die functie. Blauw is alleen voor het toetsenbord. Geel ook voor de muis. Dubbelklik er dan op.

#### ENTER/SPACEBewerkingskeuze F1Call zoeken QMerken TABInfo ESCMenu

De onderste schermregel dient voor info over de te gebruiken toetsen. Voorbeeld: ESC Menu. Als op de ESCAPE toets wordt gedrukt dan komt het menu.

Enkele praktische bijzonderheden:

Bij het toevoegen van QSO's werkt de *PgUp* toets voor de Bandkeuze (80-40). Deze staat in de toggle mode. D.w.z. elke keer als de toets wordt ingedrukt vindt er een verandering plaats. Met de muis er op klikken of met de muiswieltje draaien op Band werkt ook.

Om gemaakte files makkelijk terug te vinden is er een submap aangemaakt met de naam *FILES*. Vanuit het programma kan alle data daar naar toe worden gebracht.

Voor het afdrukken wordt gebruik gemaakt van het in Windows aanwezige programma Write (Wordpad). Het wordt automatisch door het programma geopend. Wijzigingen aangebracht in de teksten in Wordpad worden NIET in het PA-beker programma opgenomen.

Wordpad instellen als volgt: Bestand → Pagina instelling. Afdrukstand Staand. Marges: allen op 10 mm. Beeld → Opties. Zet bij alle tabbladen een vinkje bij Terugloop volgens liniaal.

Wordpad bij voorkeur eerst afsluiten voordat verder wordt gegaan met het PA-beker programma.

### De betekenis van de gebruikte afkortingen

| [A]         | betekent toets op de betreffende letter (hier de A).     |
|-------------|----------------------------------------------------------|
| [F1]        | betekent toets op de functietoets F1.                    |
| [ESC]       | betekent toets op de ESCAPE toets.                       |
| [ENTER]     | betekent toets op de ENTER toets.                        |
| [Elk toets] | betekent toets op elke toets.                            |
| [ALT + F2]  | betekent de ALT toets + betreffende toets gelijktijdig.  |
| [CTRL + A]  | betekent de Ctrl toets + betreffende toets gelijktijdig. |

Nieuwe contest Contest openen QSO's toevoegen QSO's bewerken Soapbox tekst Log verzenden Basisgegevens Hulpprogramma's Naar Journaal Resultaat Afsluiten

## Belangrijk om te weten

Alle gegevens worden na het afsluiten van het programma direct opgeslagen. Als het programma weer wordt opgestart zijn al deze gegevens van de contest weer aanwezig. Je kan dus direct weer verder.

Als je een nieuwe contest gaat beginnen of een oudere contest opent wordt de aanwezige automatisch opgeslagen. Je kunt deze dan weer ophalen en openen met de menukeuze **Contest openen**. Zie het hoofdstuk daarover verderop.

Als de computer in de slaapstand wordt gezet 'loopt' de klok niet meer door die in het programma wordt gebruikt. Daarom altijd het programma afsluiten voordat de computer in slaapstand wordt gezet.

### Om zelf te doen

Via het hulpprogramma **Bewerken prefix Index informatie** kan je een call met naam, woonplaats en regio nummer alvast inbrengen zodat je tijdens de contest direct de gegevens ter beschikking hebt.

Kies in dat hulpprogramma '*Prefix Index editor*' voor *Nieuw toevoegen* en breng de gegevens in. Zet achter de call een & (ambersand, shift 7) en geef in het 2e vak de naam en woonplaats in. Tenslotte in het veld Regio het regionummer.

PA-beker hulpprogramma's

Bewerken van de Categorieen Bewerken van de Regionummers Bewerken Multi- en Prefixenlijsten Bewerken prefix index informatie Terug (ESC)

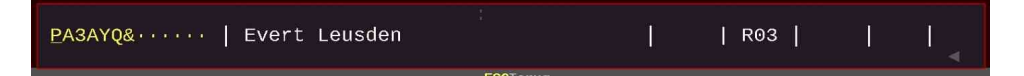

## Kan file niet vinden of ontbreekt

Om het programma goed te laten werken wordt bij het afsluiten ervan een infofile opgeslagen in de TEMP map met de naam PACINFO. Als door welke reden dan ook dit filetje ontbreekt of er is iets

mee gebeurt kan het programma niet meer geopend worden.

Mocht dat eens gebeuren door onbekende oorzaak dan wordt dat aangegeven bij het openen van het programma met de mededeling dat het beginfile ontbreekt of niet gevonden wordt. Je kan het dan herstellen door op ENTER te toetsen. Je gaat dan naar Nieuwe Contest voor het inbrengen van de gegevens van een nieuwe contest.

Breng deze in. Als het gereed is en de gegevens zijn opgeslagen dan wordt ook dat beginfiletje weer opnieuw aangemaakt en zal het programma weer normaal worden geopend.

In principe zal je het waarschijnlijk nooit tegenkomen.

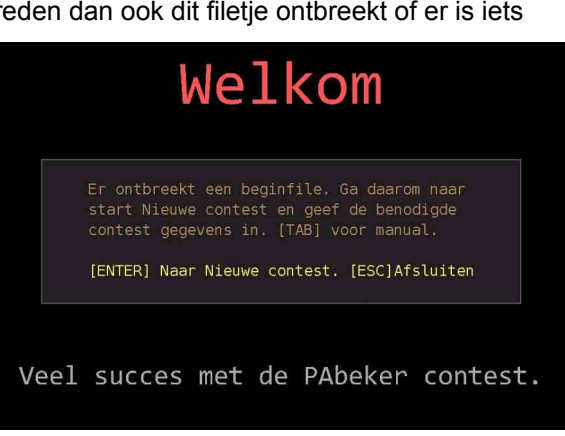

Met TAB kan je dan deze handleiding lezen en met Escape sluit je alles af.

## Hoofdmenu

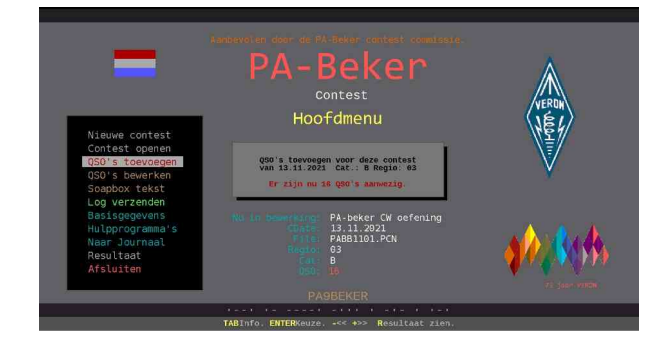

Het hoofdmenu.

Met de + of - toets kan de afmetingen van het werkscherm worden ingesteld. Met de muis op de bovenste regel kan je het werkscherm slepen op de gewenste plaats.

#### \* Nieuwe contest

Alleen als je een nieuwe contest wilt beginnen.

\* Contest openen

Hiermee kunnen de gegevens van eerdere contesten worden bewerkt (of verwijderd).

\* QSO's toevoegen

QSO's aan de aanwezige contest toevoegen.

\* QSO's bewerken

Hiermede kunnen van de aanwezige contest de QSO's worden afgedrukt, bewerkt, gewijzigd, verwijderd, gesorteerd, gemerkt, etikettenfiles worden gegenereerd en ADIF files worden gemaakt enz.

\* Soapbox tekst

Met de ingebouwde tekst editor kan een bericht voor de Soapbox naar wens worden aangebracht.

\* Log verzenden

Genereert een Cabrillo log in het juiste formaat voor de contest manager en kan via de PA-beker site rechtstreeks vanuit het programma naar de contest manager worden verstuurd.

\* Basisgegevens

De basis gegevens van de contest worden in een apart scherm weergegeven en kunnen met [W] worden gewijzigd.

\* Hulpprogramma's

Naar het keuzemenu om de diverse hulp programma's te openen.

\* Naar Journaal

Programma wordt afgesloten en het Journaal wordt weer geopend. Als het programma buiten het journaal wordt gebruikt dan werkt het niet

\* Resultaat

Het resultaat verschijnt op het scherm

\* Afsluiten

Het programma wordt hiermede afsluiten.

- \* TAB Info
  - Er verschijnt programma info op het scherm
- \* F9 (of klikken op hartje) Achtergrond kleur wijzigen

### Nieuwe contest

(beschrijving geldt ook voor wijzigen van de Basisgegevens)

#### Vanaf het hoofdmenu: Nieuwe contest

Toepassen alleen als er aan een nieuwe contest wordt begonnen.

| PABEKER                                     | Basisgegevens inbrengen voor                              | NIEUWE contest                                         |
|---------------------------------------------|-----------------------------------------------------------|--------------------------------------------------------|
| Stationscall:<br>Categorie:<br>Regionummer: |                                                           | Â                                                      |
| Filenaam:                                   | PABB2102                                                  |                                                        |
| Schermklok                                  | 0                                                         | VERDH                                                  |
| Informatie                                  |                                                           | 1 ALE                                                  |
| Contestdatum:<br>Aanvangstijd:<br>Naam:     | 131121 > Za 13 Nov 2021 <<br>0900 UTC<br>E Baitler PA3AV0 | V                                                      |
| Adres:                                      | Adres                                                     | Toolichting                                            |
| Postcde+Plaats:<br>Operator                 | 9999 EB WOONPLAATS                                        | De roepnaam van het station<br>gebruikt in de contest. |
| Contestmanager:<br>Adres:                   | Peter Damen PC7T<br>Pc7t@veron.nl                         |                                                        |
| Tel.nummer:<br>Website:                     | SERVICEBUREAU 06 39668309<br>www.pabeker.nl               | 4 <b>/</b> 4444                                        |
|                                             | Toets roepnaam                                            |                                                        |

Voordat er met een nieuwe contest wordt begonnen behoren eerst de gegevens van de contest te worden aangebracht. Welke Call wordt gebruikt? Welke categorie? Vanuit welke regio wordt er gewerkt? Deze gegevens inbrengen in Nieuwe Contest (beginnen). Er worden dan tevens nieuwe lege bestanden aangemaakt. Het pijltje < rechtsonder is voor muisgebruik met als functie ESCAPE. Bij de belangrijke ingaven komt een toelichting.

Er behoren de volgende velden te worden ingevuld: *Details op de volgende pagina.* 

| Stationscall  | : De gebruikte contest callsign                                      |
|---------------|----------------------------------------------------------------------|
| Categorie     | : In welke categorie men meedoet.                                    |
| Regionummer   | : De regio van waaruit het station werkt.                            |
| Filenaam      | : Wordt door het systeem toegekend.                                  |
| Schermklok    | : Keuze 0, of 1, standaard 0.                                        |
| Informatie    | : De inforegel die op de schermen verschijnt                         |
| Contest datum | : De aanvangsdatum van de contest                                    |
| Aanvangstijd  | : Tijd wanneer de contest begint in UTC. (09.00 uur)                 |
| Naam          | : NAW van de deelnemer                                               |
| Operators     | : De operator(s) van het station. Hiervoor zijn 2 regels beschikbaar |

Verder naam en correspondentieadres van de deelnemer en contest manager. Op de onderste schermregel staat info over de in te vullen gegevens.

In het scherm alle velden doorlopen, invullen en bevestigen met ENTER. Aan het einde wordt er gevraagd of de gegevens in orde zijn. Toets of klik dan op de [J] van ja.

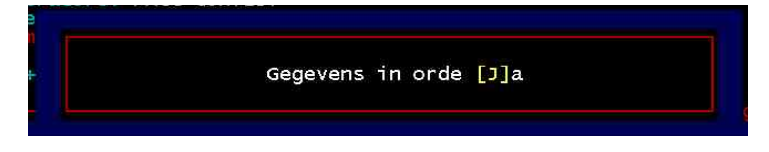

Na bevestiging keert het programma terug naar het hoofdmenu. Er kan nu begonnen worden met het toevoegen van de QSO's.

## De details

- Stationscall

Stationscall ingeven. Dit is de call die wordt gebruikt tijdens de contest. Na het begin van de contest niet meer wijzigen.

- Categorie

De categorie waarmee wordt meegedaan in de contest. Toets of dubbelklik op *F1* en kies de categorie. Let op de contest in CW is op zaterdag en de contest in SSB is op zondag. *Kijk in de PAbeker website bij de volgende contest of dit nog juist is.* 

- Regio

De regio van waaruit wordt gewerkt. Toets of dubbel klik op **F1** en kies de regio uit de lijst

- Schermklok

De klok is zichtbaar tijdens het toevoegen van de QSO's.

[0] (nul) Standaard instelling. Klok geeft systeemtijd.

[1] Digitale klok geeft UTC tijd aan (Systeemtijd – 1 uur.)

Rechtsboven in het scherm blijft altijd de systeemtijd staan. (Zie klok zetten) Opmerking: Zet de computer systeemklok tijdens het werken in DIRECT mode ALTIJD in de Nederlandse (locale) tijd. Dat kan in het 'QSO's toevoegen' programma met de daar aanwezige menukeuze Klok zetten. Zie Instelmenu bij PA-beker contest QSO's toevoegen.

### - Informatie

Tekstregel. De ingegeven tekst wordt in alle programma onderdelen op het menu scherm zichtbaar. Geef duidelijke informatie, zodat direct gezien kan worden om welke contest het gaat. B.v. 'PA-beker contest 2021' of iets dergelijks.

### - Contest datum

De aanvangsdatum staat al ingevuld in het formaat ddmmyy. Controleer juiste datum.

- Aanvangstijd

De aanvangstijd van de contest in **UTC** staat al ingevuld in het formaat hhmm. (0900). UTC is een uur vroeger. Nederlandse tijd 10.00 uur is 09.00 uur UTC

- Naam adres woonplaats

N.A.W. van de deelnemer zelf invullen.

- Operators De call van de operator(s) van het station.
- Contestmanager

Gegevens van de contest manager en het e-mail adres staat al aangegeven. Controleer of dat nog juist is.

- Gegevens in orde? [J]a.

Toets of dubbelklik op de **[J]** als alles in orde is. Alle benodigde datafiles worden aangemaakt. Het programma is nu gereed voor ingave van de contest QSO's.

De QSO's worden via QSO's inbrengen ingebracht, zie volgende pagina.

Wijzigen van de ingebracht basisgegevens gaat via de Hoofdmenu keuze: Basisgegevens. Toets daar op de [W].

## QSO's toevoegen

Hier worden de QSO's ingebracht.

### Vanuit het hoofdmenu: **QSO's toevoegen**.

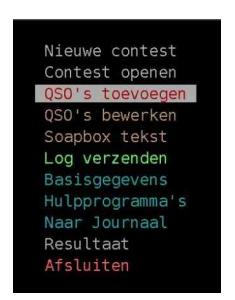

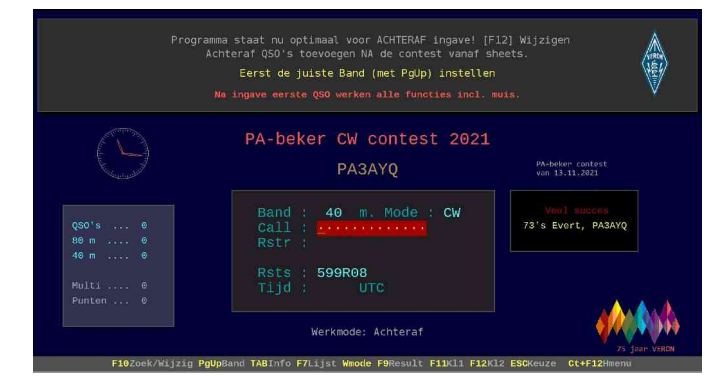

Met de muis aanwijzen en dubbelklikken of kiezen met de cursortoeten en Enter geven.

### Voor het EERSTE QSO:

Er is keuze uit : **DIRECT** tijdens de contest de QSO's inbrengen of **ACHTERAF** na de contest van logsheets. *Wijzigen met F12.* Bij de mode **DIRECT** tijdens de contest wordt automatisch de computer tijd ingevuld en wordt de digitale klok zichtbaar. Bij **ACHTERAF**, dus na de contest, moet de tijd zelf worden ingebracht.

Het kan later elk moment worden gewijzigd via het keuzemenu of met de muis te kiezen onder werkmode.

Toets van het tegen station de Call, Rstr(regionummer) en Tijd in. Bevestig het QSO met 'J'. Pas na het eerste QSO werken alle functies van de muis en functietoetsen. *Detailinfo volgende pagina*.

*Voor de volgende QSO's:* kies met de PgUp toets de gewerkte band (80 of 40). Geef vervolgens de call in. Daarna het rapport met ontvangen regionummer.

Rechts verschijnt regio informatie.

Tenslotte de tijd. De tijd kan ook met de cursortoetsen Up en Down en met scrol worden ingesteld.

De details van de vele mogelijkheden staan verderop beschreven. Hierna komt het QSO compleet op het scherm en wordt er gevraagd of het in orde is.

Met **ENTER** of klikken op de **[J]** van Ja wordt het QSO opgeslagen en kan de volgende worden ingebracht.

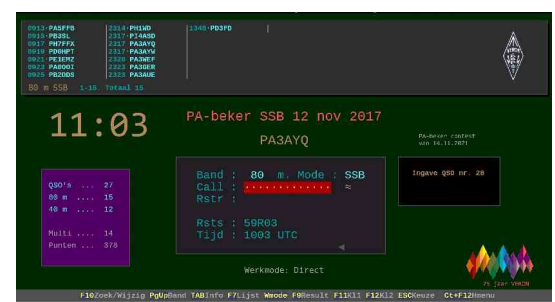

| QSO                                                       | toevoegen                                                          |
|-----------------------------------------------------------|--------------------------------------------------------------------|
| Call :<br>Band :<br>Rotr :<br>Rots :<br>Datum :<br>Tijd : | PD0HPT<br>80 m<br>CW<br>599R03<br>599R03<br>13.11.2021<br>0950 UTC |
|                                                           |                                                                    |
| QS0 :                                                     | 17 in orde?                                                        |

Met **ESCAPE** wordt er niet opgeslagen en gaat de cursor weer terug naar het ingave scherm.

## Detail informatie ingave scherm.

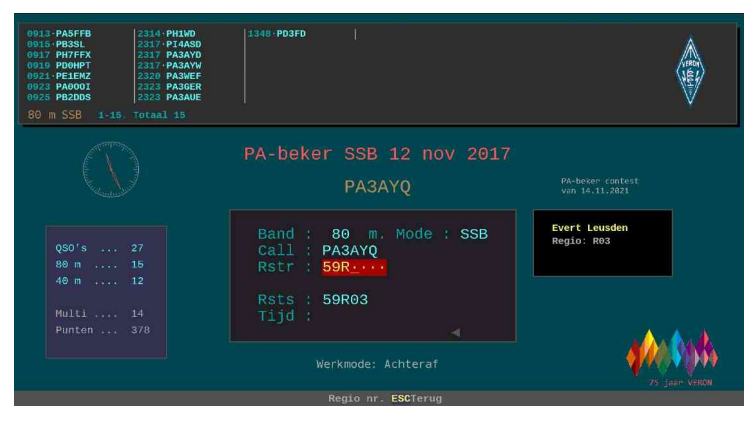

Me F11 en F12 kan de achergrond kleur worden gewijzigd.

Bovenaan wordt in een venster weergegeven de laatste 35 QSO's in de gekozen band. Rechts is het informatie venster en links het venster met gewerkte aantal stations per band en de klok. Een punt voor de callsign geeft een multiplier aan.

De muis kan gebruikt worden voor snelle info en eventueel direct wijzigen.

| 0913 PASFFB<br>0915 PB3SL<br>0917 PH7FFX<br>0919 PD0HPT<br>0921 PE1EMZ<br>0922 PA0001<br>0925 PB2DDS | 2314 PH1WD<br>2317 PI4ASD<br>2317 PA3AYD<br>2317 PA3AYU<br>2320 PA3WEF<br>2323 PA3GER<br>2323 PA3GIF | Tijd : 09.25<br>Datum: 13.11.11<br>Band : 80 m | PB2DDS<br>Rstr : 59R03<br>Rstv : 59R03<br>QSO : 11 | Mod: SSB<br>[W] | FEG. |
|----------------------------------------------------------------------------------------------------|----------------------------------------------------------------------------------------------------|------------------------------------------------|----------------------------------------------------|-----------------|------|
|----------------------------------------------------------------------------------------------------|----------------------------------------------------------------------------------------------------|------------------------------------------------|----------------------------------------------------|-----------------|------|

Zoek met de muiscursor en muiswiel het QSO op.

Klik er met de linkermuisknop op. Het infovenster verschijnt. Klik daarin op de [W].

### Het wijzigmenu verschijnt.

| Wijz  | zigen PB2DDS |
|-------|--------------|
| Mode  | : SSB        |
| Band  | : 80         |
| Call  | : PB2DDS     |
| Rstr  | : 59R03      |
| Rstv  | : 59R03      |
| Tijd  | : 0925       |
| Datum | : 131111     |

Ga met ENTER of scrolwieltje naar het te wijzigen veld. Toets wijziging. Ga met ENTER naar beneden, alle velden door. Er verschijnt de vraag Wijziging ok? [J]a. Toets op de 'J' of dubbelklik erop.

Met de muis in het wijzigen box kan met het muiswiel de cursor omlaag en omhoog worden bewogen.

|     | Ge | ewerl | kte | Reg | io | S   |  |
|-----|----|-------|-----|-----|----|-----|--|
| R 1 |    |       |     |     |    |     |  |
|     |    |       |     |     |    |     |  |
| R 3 |    |       |     |     |    |     |  |
| R 4 |    |       |     |     |    |     |  |
|     |    |       |     | R31 |    | R44 |  |
|     |    |       |     |     |    |     |  |
|     |    |       |     | R33 |    |     |  |
|     |    |       |     |     |    | R47 |  |
|     |    |       |     |     |    |     |  |
|     |    |       |     |     |    |     |  |
|     |    | R24   |     |     |    |     |  |
| R12 |    |       |     |     |    |     |  |
|     |    |       |     |     |    | R52 |  |
|     |    |       |     |     |    |     |  |

Met toetsen op *F7* kunnen de QSO's via het grote scherm worden geselecteerd. Toets na selectie op *F12* of de *W* om het QSO te wijzigen. *ESCAPE* om terug te keren.

Met de muis klikken of toetsen op **F9** geeft de gewerkte regio's weer.

Met *F8* wordt de (Phone) callgever geactiveerd. Zie verder bij toetsfuncties.

Met F11 kan de achtergrond kleur worden gewijzigd.

Met *F12* kan de achtergrond kleur van het call venster worden gewijzigd.

Met *Ctrl+F12* ga je weer terug naar het hoofdmenu

Met *PageUp* kan de band (80-40) worden gewijzigd.

Met *TAB* komt er info over de mogelijkheden op het scherm.

Met ingeven van de tekst *Wmode* kan de werkmode worden gewijzigd. Met de muis klikken op de onderste regel op *Wmode* kan ook de werkmode worden gewijzigd.

### Voor nog meer toetsfuncties zie verderop Toetsfuncties in het Call veld

## Het keuze menu bij QSO's inbrengen

Door op ESCAPE te toetsen in het Call ingave veld komt het keuze menu.

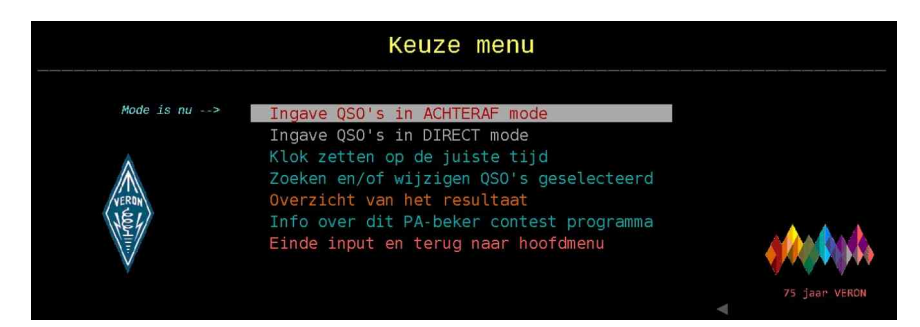

Er zijn 2 ingave modes.

In ACHTERAF mode staan de functies optimaal ingesteld om ACHTERAF dus **na** de contest de QSO's in te brengen vanaf een logsheet of andere aantekeningen. De tijd in het betreffende veld moet hierbij zelf ingebracht worden.

In **DIRECT** mode staan alle functies van het programma optimaal ingesteld voor het ingeven van de QSO's DIRECT tijdens de PA-beker contest (achter de set). In de DIRECT mode wordt de door de computer aangegeven systeemtijd -1 uur opgenomen als tijd.

Let op: De systeemtijd van de computer bij DIRECT mode instellen op NEDERLANDSE tijd via de menukeuze 'Klok zetten'. Meestal staat deze ook zo standaard ingesteld. Is dat niet het geval dan tijdens de contest op Nederlandse tijd zetten. Na afloop van de contest kan de klok weer terug worden gezet zoals men dat zelf wil.

De pijl Mode is  $nu \rightarrow$  wijst naar de mode die is ingesteld.

- ESCAPE direct terug naar ingave scherm.
- *Ingave QSO's in ACHTERAF mode* Terug naar het ingave scherm in ACHTERAF mode.
- Ingave QSO's in DIRECT mode Terug naar het ingave scherm in DIRECT mode. Let op de systeemtijd van de computer bij DIRECT mode. Zie hierboven. I
- Klok zetten op de juiste tijd De (systeem)klok van de computer kan hiermede worden (gelijk) gezet. In DIRECT mode ALTIJD de locale tijd (dus Nederlandse tijd) aanhouden.
- Zoeken en/of wijzigen QSO's geselecteerd Er komt een keuze of ingave venster. Kies call, band enz. in waarop je wilt zoeken of selecteren.
- Overzicht van het resultaat Het overzicht verschijnt op het scherm.
- Info over dit PA-beker contest programma Deze informatie verschijnt op het scherm.
- Einde input en terug naar het hoofdmenu
  Einde met het invoeren van QSO's. Dit programmaonderdeel wordt afgesloten en het hoofdmenu komt weer op het scherm.

## Toets functies in het Call veld

Als de cursor zich in het veld CALL bevindt dan zijn er een groot aantal mogelijkheden met diverse toetsen en de functie toetsen (F1 - F12).

| F1               | > Naar laatste QSO wijzigen                     |
|------------------|-------------------------------------------------|
| TAB              | > Help info                                     |
| F3 ACHTER ingave | > Zoeken naar aanwezige calls naar ingave.      |
| F4 ACHTER ingave | > Zoeken in aanwezige calls naar ingave.        |
| F5               | > Maakt veld achter cursor leeg.                |
| F7               | > Laatst ingegeven calls op vol scherm.         |
| F8               | > Afspelen file "Callpacc.wav" in repeatmode    |
| F9               | > Resultaat op het scherm                       |
| F10              | > Zoek/wijzig via geselecteerde veldkeuze.      |
| F11              | > Achtergrond kleur                             |
| F12              | > Achtergrond kleur call gedeelte               |
| PageUp           | > Wijzigen band ( 80 - 40 m )                   |
|                  |                                                 |
| Intoetsen MULTI  | > Toont de stations met de gewerkte multipliers |
| Intoetsen EINDE  | > Terug naar hoofdmenu                          |
|                  |                                                 |
| Ctrl + F1        | > Wijzigen Werkmode Direct/achteraf visa versa. |
|                  |                                                 |

# Toelichting van de diverse functies bij het Call ingave veld.

### - [TAB]: Info.

Er komen een aantal informatieschermen waarop alle mogelijkheden zijn weergegeven.

### - [Page Up]: BAND wijzigen.

Met de **[PgUp]** toets kan van BAND worden veranderd. Druk meerdere keren totdat de juiste band indicatie verschijnt of gebruik het muiswiel.

#### - [ESC]: Naar keuze menu.

Het keuze menu verschijnt op het scherm. Zie beschrijving in eerder hoofdstuk.

### - [F1]: Naar laatste QSO wijzigen

Soms moet er nog wat gecorrigeerd worden bij het net ingebrachte QSO. Hierbij komt het wijzigen scherm met het laatste QSO.

#### - [F3]: Info Zoeken naar call.

Door achter een ingevoerde call (of deel ervan) **[F3]** te toetsen wordt automatisch gezocht naar de aanwezigheid van de ingevoerde tekens. Voorbeeld: 'PA' **([F3]**) zal alle calls BEGINNENDE met PA op het scherm zetten. Door een bandkeuze (b.v. 80) in te toetsen bevestigd met **[F3]**, zullen alle QSO's zichtbaar worden die op 80 m al zijn gewerkt.

### - [F4]: Info Zoeken in call.

Door achter een ingevoerde call (of deel ervan) **[F4]** te toetsen kan worden gekeken IN de aanwezige calls. Als er wordt ingetoetst AY en dan **[F4]** dan wordt b.v. de call PA3AYQ gevonden maar ook PD0AYC. Vooral voor het snel controleren of dit al een gewerkt station is die aan het aanroepen is dit de aangewezen functie.

### - [F5]: Veld leegmaken.

Met [F5] wordt het ingaven veld ACHTER de cursor leeggemaakt.-

### - [F7]: QSO's op groot scherm.

Door op [F7] te toetsen wordt het grote QSO scherm zichtbaar. De laatste ingaven staat onderaan. [W] QSO wijzigen. ESCAPE terug.

#### - [F8]: Afspelen file "Callpacc.wav" voor automatische CQ geven.

Door op **[F8]** te drukken wordt dit geluidsbestand via de geluidskaart continu afgespeeld totdat er een toets wordt ingedrukt. Er is standaard een kort muziekje bijgevoegd.

Neem een CQ aanroep van jezelf op via de geluidskaart, zet er enkele seconden stilte achter en zet deze onder bovenvermelde naam in de PA-beker map. Zet de set op vox en verbindt de geluidskaart (via een serie weerstand van 47 k) met de microfoon ingang. Je kan nu automatisch CQ geven. In de tijden van stilte valt de vox af en kan je horen of iemand roept. Druk dan op een toets en neem de microfoon zelf over.

- [F9]: Gewerkte regio's op scherm
- [F10]: Zoek/wijzig via geselecteerde veldkeuze.

Er komt een keuze of ingave venster. Kies call, band enz. in waarop je wilt zoeken of selecteren. Er verschijnt het informatievenster met de gevonden records. Kies het record. Met toetsen op *F12* kan het QSO worden gewijzigd.

#### - [F11] : Achtergrondkleur wijzigen.

Door op [F11] te drukken wordt de achtergrond kleur gewijzigd. Er is keuze uit 10 achtergrond kleuren.

- [F12]: Zelfde als F11 alleen achtergrondkleur voor call gedeelte.

### Overige ingave velden

### - RSTr

Het rapport en regio nummer van het tegen station behoren hier ingevuld te worden. De 59 of 599 staan er al . Er staat ook al een R achter. Er behoeft alleen nog het gegeven regionummer te worden ingevuld.

Wil men van de RSTr naar het veld RST(s) bevestig de ingave van het rapport en volgnummer dan met de **TAB** toets. De cursor gaat nu naar de RST(s), dus het volgende ingave veld.

### - RSTs+ Regionummer

Standaard staat daar al 59(9) + R ... (eigen regio). Omdat in bijna 100% dit rapport wordt gegeven wordt dit veld bij ingave overgeslagen. Men kan dat wijzigen. Je komt in dit veld als de cursor in het Tijd veld staat en toets dan op **ESCAPE**.

### - Tijd.

De tijd moet worden ingebracht in UTC. (Uur en minuten aan elkaar). Met de cursortoetsen **[Down of F1]** en **[Up of F2]** of de muiswiel draaien in het vak is de in het veld aangeven tijd met +1 of - 1 minuut te wijzigen. Met de muiscursor in de tijd box kan ook met het muiswiel de tijd worden gewijzigd. Zo hoeft men niet de tijd volledig in te toetsen.

Opmerking:

De contest datum die in de basisgegevens staat wordt overgenomen. Zorg er voor dat ook de juiste aanvangstijd in de basisgegevens staat (09.00 uur) - QSO in orde? [J]a

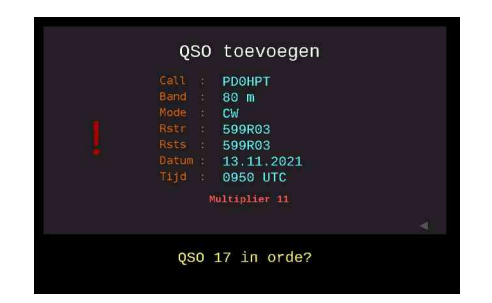

In een nieuw venster wordt het gehele QSO nu zichtbaar met onderaan de tekst 'QSO ... in orde?'.

Toetsen op de **J** of dubbelklikken op **[Ja]** of toetsen op **ENTER** zorgt er voor dat het QSO wordt opgeslagen. Met toetsen op de **I** kan je de call info daarna opslaan in het Index informatie bestand.

- Muisfuncties

De functies vermeld op de onderste schermregel kunnen tevens dienen als muisfuncties als de letter geel is. Ga er met de muiscursor overheen. Als de kleur verandert dan wordt deze functie ook geactiveerd bij dubbelklikken op de linkermuis knop

# Verwijderen QSO's

Let op: QSO's kunnen alleen worden VERWIJDERD in het 'QSO's bewerken' programma. Een QSO kan wel ONGELDIG worden gemaakt via wijzigen. Zie verder.

Het is mogelijk dat een bepaalde QSO of QSO's ongeldig zijn door het verkeerd intoetsen van de call of achteraf blijkt het toch een dubbele of onjuist QSO te wezen. Dit QSO kan in het QSO's toevoegen programma niet worden verwijderd maar wel gemerkt worden als ONGELDIG en wordt dan niet bijgeteld bij het resultaat. Dit gaat heel eenvoudig. Zoek het QSO op, en ga naar WIJZIGEN. Kies dan bij BAND met PgUp *Ong.* Er zal dan O N G E L D I G op het scherm verschijnen. Deze QSO's zullen in de einduitslag daarna niet meer voorkomen maar blijven zo wel in het log aanwezig.

Het geheel verwijderen van het QSO kan in het QSO's bewerken [zie hoofdmenu] programma.

Tip : Maak in principe de niet geldige QSO's ongeldig door in de BAND Ong te kiezen.

| PE1EMZ | 0921 59R44 | 59R03 | 131111 | 80       | S  9 +  |               |
|--------|------------|-------|--------|----------|---------|---------------|
| PA000I | 0923 59R44 | 59R03 | 131111 | 80       | S  10   | ¥.            |
| PB2DDS | 0925 59R03 | 59R03 | 131111 | ONGELDIG | S  11   |               |
| PE0EKK | 0927 59R04 | 59R03 | 131111 | 40       | S  12 + |               |
| PD0HPT | 0929 59R44 | 59R03 | 131111 | 40       | S  13   |               |
| PDOHY  | 0935 59R33 | 59R03 | 131111 | 40       | S  14 + |               |
| PH2AQ  | 0942 59R31 | 59R03 | 131111 | 40       | S  15 + |               |
| PA1CC  | 0943 59R47 | 59R03 | 131111 | 40       | S  16 + | 75 jaar VERON |

### Automatische controles en functies

### 1. Dubbele QSO's

Na het invoeren van de juiste(!) CALL van het station controleert het programma of dit station al is gewerkt op dezelfde band in dezelfde mode. Als een station is gewerkt wordt dat aangegeven. In het invoerveld wordt het tijdstip en de gegeven RSTo met nummer zichtbaar. Er kan nu direct aan het aanroepende station meegedeeld worden dat er op die tijd al een verbinding is gemaakt. Je kan kiezen om het QSO alsnog (dubbel) op te nemen met 'J' of met de muis hierop te klikken. Door op ENTER te toetsen komt alles weer in de beginstand zodat weer een andere call kan worden ingebracht of de mode / band kan worden gewijzigd.

### 2. Geen cijfer in Call of een verkeerd teken

Het programma controleert ook of er wel een cijfer in de CALL aanwezig is. Soms wordt de 0 (nul) nogal eens verward met de O of iets dergelijks. Is er geen cijfer aanwezig dan volgt er een mededeling dat er geen cijfer gevonden is. Het programma vervolgt dan weer bij de ingave die dan gecorrigeerd kan worden.

### 3. Controle op Regionummer

De stations geven hun regionummer. Die wordt ingebracht achter het RST. Er wordt gecontroleerd of de regio in het bestand voorkomt. Zo niet dan volgt er een waarschuwing.

### 4. Tijd met cursortoetsen

Staat de cursor in het tijd ingave veld dan kan met de cursortoetsen Up  $\uparrow$ en Down  $\downarrow$  de aangegeven waarden met +1 of - 1 minuut worden gewijzigd. Met de muiscursor in het box kan ook met het muiswiel de tijd worden gewijzigd. Zo hoeft men niet de tijd volledig in te toetsen.

### 5. Multipliers

Wordt er aan de regio een nieuwe multiplier toegewezen dan wordt dat aangegeven. Multipliers worden in het bovenste scherm aangegeven met de een punt voor de call.

## De edit mogelijkheden bij intoetsen

Bij het intoetsen van gegevens zijn er de volgende mogelijkheden:

Standaard staat de cursor in OVERSCHRIJF mode.

| INSERT    | brengt cursor in Invoeg/overschrijf mode. |
|-----------|-------------------------------------------|
| BACKSPACE | verwijdert teken links van de cursor.     |
| DELETE    | verwijdert teken rechts van de cursor.    |
| HOME      | brengt cursor aan begin van regel.        |
| END       | brengt cursor naar einde van de tekst.    |
| F5        | verwijdert tekst ACHTER de cursor.        |
| ESCAPE    | terug naar vorige actie.                  |
| ENTER     | bevestigt de inhoud.                      |
|           | -                                         |

Cursor pijltjes verplaatsen cursor naar links of rechts.

## Soapbox tekst

### Vanuit het hoofdmenu: Soapbox tekst

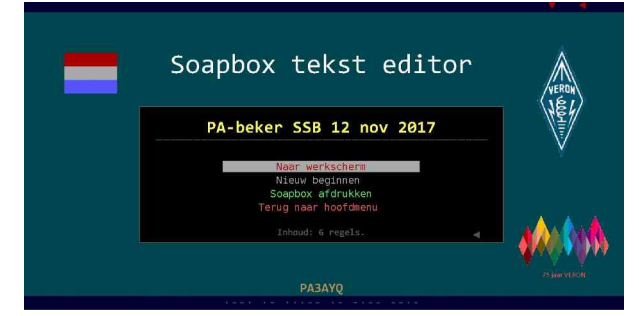

Met dit programma onderdeel kan de 'soapbox' info (algemeen commentaar over de contest welk verzameld wordt door de contest manager) worden aangebracht, resp. bewerkt. Met de (eenvoudige) ingebouwde tekst editor kan men het commentaar intoetsen.

#### \* Naar werkscherm

Het ingave scherm verschijnt met de aanwezige informatie. Er kan direct tekst worden ingebracht of gecorrigeerd.

Met ESCAPE wordt er gevraagd om OPSLAAN. Met ENTER wordt de tekst automatisch opgeslagen. Met [T] gaat men terug naar het menu zonder opslag.

Toets in het ingave scherm op [TAB] voor een beschrijving van de mogelijkheden.

#### \* Nieuw beginnen

Alle tekst wordt verwijderd en er wordt weer begonnen met een leeg scherm. Er komt een waarschuwingsvenster.

### \* Soapbox afdrukken

De tekst wordt overgebracht naar Wordpad en kan daar worden afgedrukt.

Wordpad instellen als volgt: Bestand → Pagina instelling. Afdrukstand Staand. Marges: allen op 10 mm. Beeld → Opties. Zet bij alle tabbladen een vinkje bij Terugloop volgens liniaal.

### \* Terug naar hoofdmenu.

Het programma keert terug naar het hoofdmenu.

### Log verzenden

#### Vanuit het hoofdmenu: Log verzenden

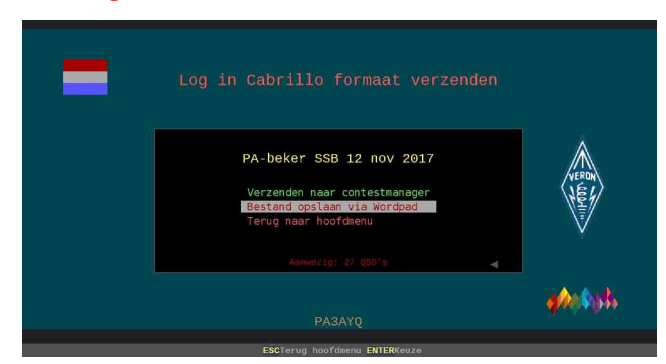

### \* Verzenden naar contestmanager

Er wordt een kant en klaar log aangemaakt in het juiste Cabrillo formaat en wordt in de (sub) map UPLOAD gezet. De naam is de eerste zes letters van je Call met daarachter de categorie en daarachter het laatste cijfer van het jaar. De extensie is .CBR. Het log behoort via de website van de PA-beker contest te worden verzonden via Upload. Zorg er voor dat alles is gecontroleerd en dat er een eventuele aanvulling of commentaar is gegeven in de soapbox.

Vervolgens komt het controlescherm.

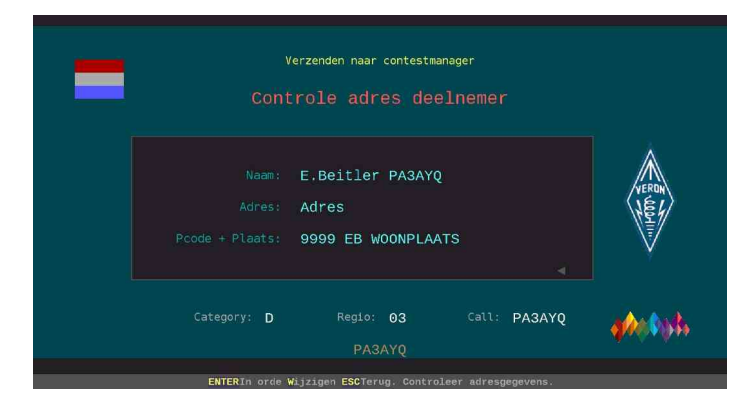

Dit is een extra controle van de basisgegevens. Is het adres niet in orde toets op de 'W 'en wijzig het dan. Deze gegevens worden ook in de basisgegevens opgenomen.

Is alles in orde toets ENTER.

Er komt een instructie scherm. Toets daar op *F1* voor info hoe te handelen en maak een afdruk.

Opmerking: Maak hierin eerst een afdruk van het Info scherm. Daarin staat aangegeven de map en file namen waar het Cabrillo file zich bevindt. Zie volgend hoofdstuk.

### Voor verzenden zie volgende pagina.

#### \* Bestand opslaan via Wordpad

Het Cabrillo bestand verschijnt in Wordpad en kan van daar uit worden opgeslagen via Opslaan als of worden afgedrukt.

#### \* Terug naar hoofdmenu

Terug naar het hoofdmenu.

## Log verzenden naar contestmanager

### Zie op vorige pagina Log verzenden.

Hier wordt het Cabrillo file gemaakt en kan het via de PA-beker website direct worden verzonden.

Het Verzendmenu verschijnt.

### De info Verzenden naar Contestmanager verschijnt.

Daarin staat precies aangegeven hoe je het moet versturen.

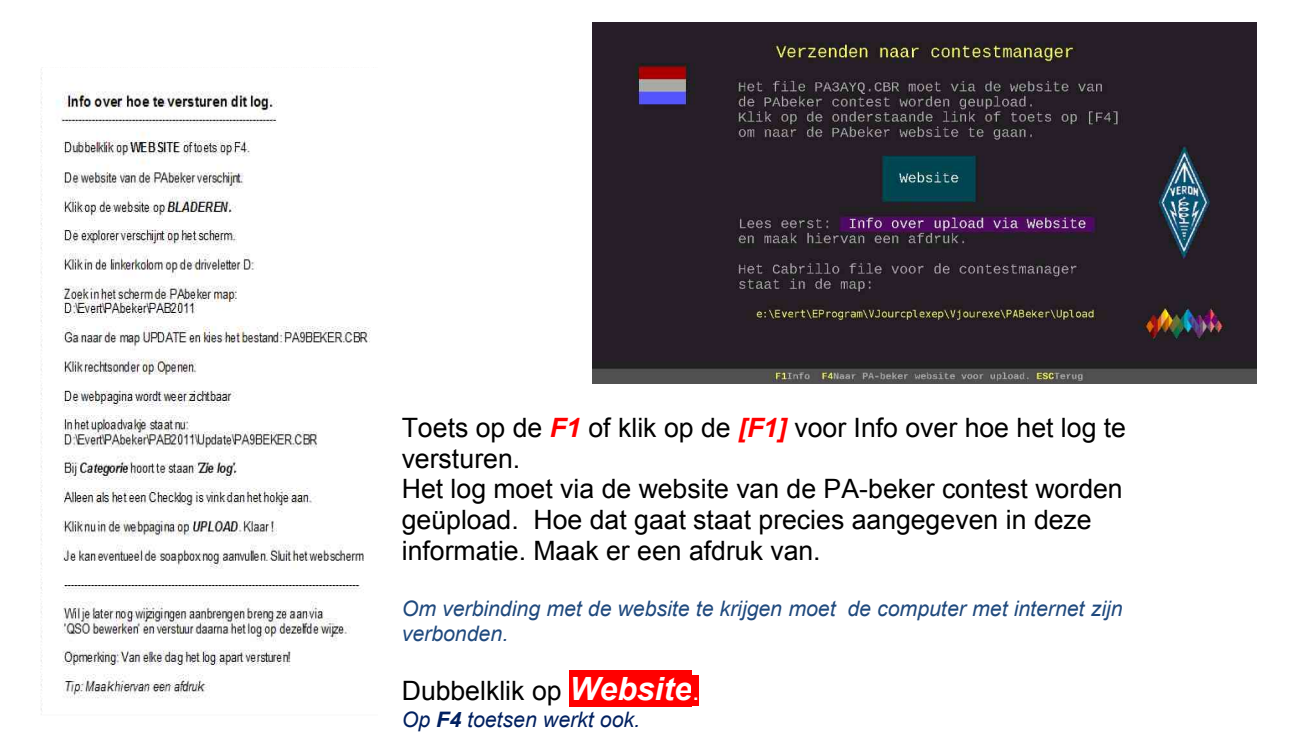

De PA-beker Upload website pagina verschijnt automatisch.

|                                                                                                    | ANALYSING ANALYSING THEORYSING ANALYSING ANALYSING                                                                                                    |                                                                                                    |
|----------------------------------------------------------------------------------------------------|----------------------------------------------------------------------------------------------------|----------------------------------------------------------------------------------------------------|
|                                                                                                    | PA-BEKER                                                                                                    | R CONTEST                                                                                                    |
| Volg de instructies zoals<br>aangegeven in de<br>informatie.<br>Vul je roepletters in, in het <b>Callsign</b><br>veld.<br>Klik op <b>Bladeren</b> en zoek het<br>Cabrillo file op. Het staat in de PA-<br>beker submap <b>Upload</b> . Klik dan op<br>Openen. <b>Verander verder niets</b><br><b>aan Categorie</b> .<br>Als het een Checklog is vink dat<br>den aan | Selecteer met de bladerfunctie Uw Cabrillo file<br>Let op: Voor het CW en SSB geddeelte van de<br>Indien U Uw log als checklog wilt aanmerken d<br>Bij de Categorie heeft U de mogelijkheid deze<br>te laten halen (=Zie Log) of deze zelf uit het pul<br>Calisign<br>PA Beker Cabrillo file:<br>Checklog:<br>Categorie: Zie Log 💌 | van de PA-Beker Contest.<br>contest dient een aparte file ingestuurd te worden !<br>lient U de checkbox Checklog aan te vinken.<br>door het systeem uit de cabrillo file<br>II-down menu te selecteren.<br>Bloderen |
| aan aan.<br>Klik op <i>Upload.</i>                                                                                                    | Upload Startpagina                                                                                                    |                                                                                                    |
| Het log wordt verzonden.                                                                                                    | Powered by Hiawatha                                                                                                    | Copyright PAOLSK                                                                                                    |

| PA-BEKER CONTEST                                                                                                    |                                       |
|----------------------------------------------------------------------------------------------------|---------------------------------------|
| Soephox<br>Dit is de souphox, waarin de deelneemer alle informatie kan<br>zetten zoals een beschrijving van het zetzion, de gemaakte<br>leuiste verbinding en alles wat de deelneemer belangrijk vindt.<br>De deelneemer hoeft alleen nog maddel het met programm.<br>De deelneemer hoeft alleen nog maddel het het programm.<br>De deelneemer hoeft alleen nog maddel het het programm.<br>De deelneemer hoeft alleen nog maddel het het programm.<br>Ta's Evert prakave | Als dat<br>soapbo<br>soapbo<br>De soa |
| De file PB3AYQ.CBR is met succes naar de server geuploaded.                                                                                                    | Klik op                               |
| Costean<br>Starpogna                                                                                                    | Sluit de                              |
| Powered by Hiamatha Copyright PAOLSK                                                                                                    |                                       |
|                                                                                                    | 0- 4                                  |

Als dat goed is verlopen komt de webpagina met de soapbox waarin de tekst van de bij het log aanwezige soapbox tekst staat. De soapbox kan nog eventueel aangevuld worden.

Klik op Opslaan. Klaar.

Sluit de website af.

Ga terug naar het hoofdmenu en klik op Afsluiten.

### Het PA-beker contest adres is www.pabeker.nl

### Het Cabrillo log

| PA98                                                                                                    | EKER.cbr - Wo                                                                                                    | ordPad                                                                                                    |                                                                                                    | 28                                                                                                    |                                                                                                    |                                                                                                    |
|----------------------------------------------------------------------------------------------------|----------------------------------------------------------------------------------------------------|----------------------------------------------------------------------------------------------------|----------------------------------------------------------------------------------------------------|----------------------------------------------------------------------------------------------------|----------------------------------------------------------------------------------------------------|----------------------------------------------------------------------------------------------------|
| Bestand                                                                                                    | Bewerken                                                                                                    | Beeld Invoege                                                                                                    | n Opmaak Help                                                                                                    | )                                                                                                    |                                                                                                    |                                                                                                    |
| 0 🗳                                                                                                    | 862                                                                                                    | <b>4</b> % %                                                                                                    | 🛍 🗠 💁                                                                                                    |                                                                                                    |                                                                                                    |                                                                                                    |
| Courier N                                                                                                    | lew                                                                                                    |                                                                                                    | • Westers                                                                                                    | • B Z U                                                                                                    | <b>e</b> E = 3                                                                                                    | E                                                                                                    |
| 8                                                                                                    | 1 2                                                                                                    | 3 · · · 4 · · · 5                                                                                                    |                                                                                                    | 8 · · · 9 · · · 10 · · · 1                                                                                                    | 1 • • • 12 • • • 13 • • •                                                                                                    | 14 • • • 15 • • • 16 • • • 17                                                                                                    |
| \$TAR:        CCREA:        CCREA:        CCREA:        CREA:        CCREA:        CCREA:        CCREA:        CCREA:        CCATE:        CATE:        CALL:        CATE:        CALL:        CATE:        ADDR:        ADDR:        ADDR:        ADDR:        SOAP!        SOAP! <td< td=""><td>T-OF-LOG:<br/>TED-BY: PJ<br/>-SECTION:<br/>EST: PA-b<br/>SIGN: PA91<br/>GORY: SIMU<br/>MED-SCORE<br/>ATORS: PA'<br/>:<br/>Naam Det<br/>ESS: POST.<br/>ESS: 0000<br/>ESS: NETH:<br/>BOX: Dit<br/>BOX: De du<br/>BOX: De du<br/>BOX: De du<br/>BOX: De du<br/>BOX: De du<br/>SON CW<br/>3500 CW<br/>3500 CW<br/>3</td><td>2.0<br/>A-beker Prog<br/>DX<br/>eker<br/>BEKER<br/>BLE-OP ALL (<br/>: 160<br/>DBEKER<br/>dares Deelne<br/>XX WOONPLAJ<br/>ERLANDS<br/>is de soapbû<br/>en zoals een<br/>ste verbindi<br/>bapbûx is ee<br/>eelnemer hoe<br/>st verzorgt<br/>Evert PA3J<br/>2011-11-12<br/>2011-11-12<br/>2011-11-12<br/>2011-11-12<br/>2011-11-12<br/>2011-11-12<br/>2011-11-12<br/>2011-11-12<br/>2011-11-12<br/>2011-11-12<br/>2011-11-12</td><td>ram PA3AYQ v:<br/>(RF CW<br/>mer<br/>ITS DEELNEMER<br/>in standaard of<br/>the program<br/>ITS<br/>(T alleen nog<br/>that program<br/>ITS<br/>(T alleen nog<br/>that program<br/>ITS<br/>(T alleen nog<br/>ITS<br/>(T alleen nog<br/>(T alleen nog<br/>ITS<br/>(T alleen nog<br/>(T alleen nog<br/>(T allee</td><td>deelnemer alle<br/>y van het stati<br/>wat de deelneme<br/>onderdeel van h<br/>g maar de tekst<br/>ma.<br/>S 599 R03<br/>S 599 R03<br/>S 599 R03<br/>S 599 R03<br/>S 599 R03<br/>S 599 R03<br/>S 599 R03<br/>S 599 R03<br/>S 599 R03<br/>S 599 R03<br/>S 599 R03<br/>S 599 R03<br/>S 599 R03<br/>S 599 R03<br/>S 599 R03</td><td>informatie kar<br/>on, de gemaakt<br/>r belangrijk v<br/>et programma.<br/>in te brenger<br/>PDORE<br/>PF3BG<br/>PE0YWW<br/>PALAT<br/>PI4E<br/>PA4RT<br/>PB0SE<br/>PC7GHW<br/>PE2EE<br/>PG1ED</td><td>n<br/>te<br/>vindt.<br/>n en<br/>599 R12<br/>599 R12<br/>599 R12<br/>599 R24<br/>599 R14<br/>599 R14<br/>599 R14<br/>599 R13<br/>599 R13<br/>599 R04<br/>599 R04<br/>599 R04<br/>599 R03<br/>599 R12</td></td<> | T-OF-LOG:<br>TED-BY: PJ<br>-SECTION:<br>EST: PA-b<br>SIGN: PA91<br>GORY: SIMU<br>MED-SCORE<br>ATORS: PA'<br>:<br>Naam Det<br>ESS: POST.<br>ESS: 0000<br>ESS: NETH:<br>BOX: Dit<br>BOX: De du<br>BOX: De du<br>BOX: De du<br>BOX: De du<br>BOX: De du<br>SON CW<br>3500 CW<br>3500 CW<br>3 | 2.0<br>A-beker Prog<br>DX<br>eker<br>BEKER<br>BLE-OP ALL (<br>: 160<br>DBEKER<br>dares Deelne<br>XX WOONPLAJ<br>ERLANDS<br>is de soapbû<br>en zoals een<br>ste verbindi<br>bapbûx is ee<br>eelnemer hoe<br>st verzorgt<br>Evert PA3J<br>2011-11-12<br>2011-11-12<br>2011-11-12<br>2011-11-12<br>2011-11-12<br>2011-11-12<br>2011-11-12<br>2011-11-12<br>2011-11-12<br>2011-11-12<br>2011-11-12 | ram PA3AYQ v:<br>(RF CW<br>mer<br>ITS DEELNEMER<br>in standaard of<br>the program<br>ITS<br>(T alleen nog<br>that program<br>ITS<br>(T alleen nog<br>that program<br>ITS<br>(T alleen nog<br>ITS<br>(T alleen nog<br>(T alleen nog<br>ITS<br>(T alleen nog<br>(T alleen nog<br>(T allee | deelnemer alle<br>y van het stati<br>wat de deelneme<br>onderdeel van h<br>g maar de tekst<br>ma.<br>S 599 R03<br>S 599 R03<br>S 599 R03<br>S 599 R03<br>S 599 R03<br>S 599 R03<br>S 599 R03<br>S 599 R03<br>S 599 R03<br>S 599 R03<br>S 599 R03<br>S 599 R03<br>S 599 R03<br>S 599 R03<br>S 599 R03 | informatie kar<br>on, de gemaakt<br>r belangrijk v<br>et programma.<br>in te brenger<br>PDORE<br>PF3BG<br>PE0YWW<br>PALAT<br>PI4E<br>PA4RT<br>PB0SE<br>PC7GHW<br>PE2EE<br>PG1ED | n<br>te<br>vindt.<br>n en<br>599 R12<br>599 R12<br>599 R12<br>599 R24<br>599 R14<br>599 R14<br>599 R14<br>599 R13<br>599 R13<br>599 R04<br>599 R04<br>599 R04<br>599 R03<br>599 R12 |
| QSO:<br>QSO:                                                                                                    | 3500 CW<br>3500 CW<br>3500 CW                                                                                                    | 2011-11-12<br>2011-11-12<br>2011-11-12                                                                                                    | 0932 PA9BEKE                                                                                                    | R 599 R03<br>R 599 R03<br>R 599 R03                                                                                                    | PFOD<br>PA1E<br>PF4WK                                                                                                    | 599 R06<br>599 R02<br>599 R04                                                                                                    |
| 050:                                                                                                    | 3500 CW                                                                                                    | 2011-11-12                                                                                                    | 0938 PASERER                                                                                                    | 599 R03                                                                                                    | PF6.LT                                                                                                    | 599 R04                                                                                                    |
| Druk op F                                                                                                    | F1 voor Help                                                                                                    | _                                                                                                    |                                                                                                    | _                                                                                                    |                                                                                                    |                                                                                                    |

## QSO's bewerken

### Vanuit het hoofdmenu: QSO's bewerken.

Met dit PA-beker programma onderdeel kunnen de QSO's worden bewerkt en afgedrukt. Ook kunnen de QSO's opgeslagen worden in het juiste formaat voor verwerking in het Journaal programma of EXCEL of voor WORD voor het maken van de etiketten. Er kan zelfs een ADIF file van worden gemaakt.

regio.

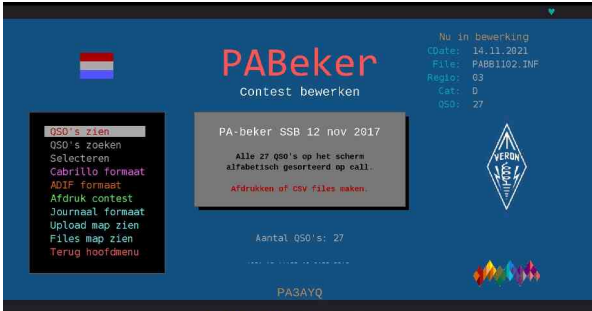

\* QSO's zien Alle QSO's komen op het scherm, alfabetisch

F9 Wijzigen achtergrond kleur.

gesorteerd op call.

R toont het resultaat en het aantal gewerkte stations per

### \* QSO's zoeken

Met *F1* keuze uit Call of Regio zoeken. Er komt een ingave veld. Ingeven (deel van) call of het regionummer.

#### \* Selecteren

Er komt een scherm voor selectiekeuze (zie verder). Maak keuze met muis of de cursortoetsen. *ENTER* bevestigt de keuze. Er wordt (soms) gevraagd om een zoekcode.

\* Cabrillo formaat

Hetzelfde als Verzenden naar contest manager.

| PDBEN  | 0906 59R12 | 59R03 | 131111   | 1 1 | 40   | SSB R12 |            |
|--------|------------|-------|----------|-----|------|---------|------------|
| PDOHPT | 0951 59R03 | 59R03 |          |     |      | SSB     |            |
| PDOHPX | 0929 59R44 | 59R03 | 131111   |     | 40   | SSB     |            |
| PDOHPT | 0919 59R03 | 59R03 |          | 80  |      | SSB     |            |
| PDOHY  | 0935 59R33 | 59R03 | [131111] |     |      | SSB R33 | · 🔺 ·      |
| PD3FD  | 1348 59R01 | 59R03 |          | 80  |      | SSB R01 |            |
| PEBEKK | 0927 59R04 | 59R03 | 131111   |     |      | SSB R04 | VERON      |
| PEIEMZ | 0921 59R44 | 59R03 | [131111] | 80  |      | SSB R44 | 181/       |
| PE8GN  | 0908 59R03 | 59R03 |          |     |      |         | NE//       |
| PFOSC  | 0910 59R44 | 59R03 | [131111] |     |      | 55B R44 | N7/        |
| PHIND  | 2314 59R52 | 59R03 | 131111   | 80  |      | SSB R52 | Y          |
| PH2AQ  | 0942 59R31 | 59R03 | [131111] | 1 1 | 40   | SSB R31 |            |
| PH7FFX | 0917 59R12 | 59R03 |          | 80  |      |         |            |
| PI4ASD | 2317 59R04 | 59R03 | 131111   | 80  |      | SSB R04 |            |
|        |            |       |          |     |      |         |            |
| Mode : | SSB        |       |          | 591 | 244  |         | 131111     |
|        | 40         |       |          | 59  | 203  |         |            |
|        | PDOHPX     |       |          | 09: | 29   |         | Middelburg |
|        |            |       |          | PA: | 3AYQ |         |            |

#### \* ADIF formaat

Alle QSO's kunnen worden omgezet naar ADIF formaat. Er volgt een keuze menu.

#### \* Afdruk contest

In een keer een complete contest afdrukken of opslaan. Zie betreffende hoofdstuk.

### \* Journaal formaat

Het totale file wordt opgeslagen in het juiste formaat voor het Journaal programma. Geef naam. *Je kan het in het Journaalprogramma weer via JOURNAAL keuze openen.* 

- \* Upload map zien. De verkenner wordt zichtbaar met de inhoud van de Upload map. Daar staat het log in Cabrillo formaat.
- \* Files map zien. De verkenner wordt zichtbaar met de inhoud van de Files map.
- \* Terug hoofdmenu (of ESCAPE) Het hoofdmenu wordt weer zichtbaar.

## Selecteren met het selectie keuze menu

- 'Call prefix'. Er wordt gezocht vanaf het begin van de call.
- 'Call prefix + suffix' Er wordt gezocht IN de call. Hiermee kan naar suffixen worden gezocht b.v. 'AYQ' zal de call PA3AYQ vinden.
- 'Band' zoekt op de gevraagde band: Kies 80 of 40 enz.
- 'Multiplier per band' zoekt de multipliers per gevraagde band.
- 'Multiplier totaal' geeft alle aanwezige multipliers.
- 'Tijd' zoekt QSO's op tijd (b.v. 14 alleen de QSO's van 14-15.00).
- 'Specials' zoekt naar niet Nederlandse prefixen.
- 'Ongeldige QSO's' zoekt de ongeldig gemaakte QSO's.
- 'QSL gemerkt' zoekt de gemerkte QSO's .

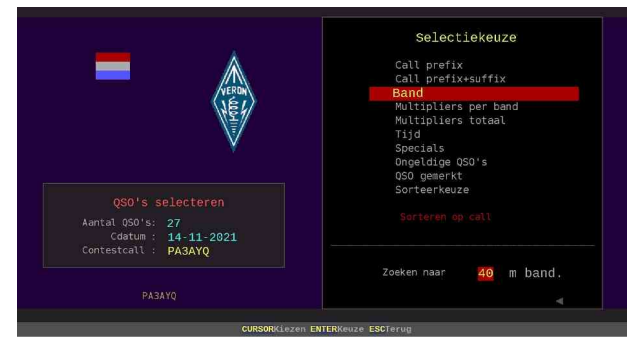

- 'Sorteerkeuze' Er kan worden gesorteerd op TIJD, CALL, VOLGORDE (van inbrengen).

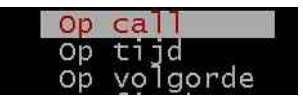

Bij keuze van TIJD wordt gesorteerd te beginnen vanaf de aanvangstijd van de contest. Bij CALL wordt op alfabet gesorteerd. Bij VOLGORDE wordt op volgorde van inbrengen gesorteerd. Dat is vooral handig als je bij ACHTERAF QSO's inbrengen type fouten heb

gemaakt om deze op te sporen.

### Het bewerkingskeuze menu

In het QSO Bewerken scherm worden de geselecteerde QSO's weergeven. [F1] Call zoeken [ESC] menu

Plaats de cursor op het gewenste QSO en toets op ENTER of SPACE of dubbelklik erop. Nu verschijnt er het Bewerkingskeuze menu.

- QSO wijzigen.

Er verschijnt het wijzigscherm. Alle velden kunnen worden gewijzigd. *Kies veld en toets wijziging. Loop het hele scherm door.* 

### - Multiplier wijzigen.

Er kan individueel een multiplier worden aangebracht, gewijzigd of verwijderd. *Kies multiplier uit lijst of toets F7 om het te verwijderen.* 

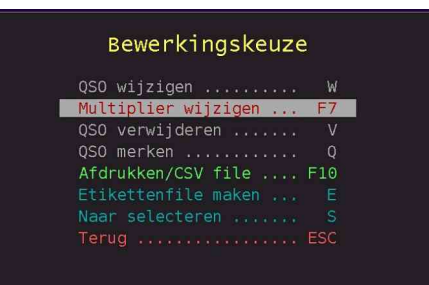

- QSO verwijderen. Het QSO wordt definitief verwijderd. Er wordt om bevestiging gevraagd.

- QSL merken

Je kan (later) achter een QSO aangeven of je een QSL kaart hebt ontvangen of verstuurd enz. Achter de RSTs verschijnt er dan een q. *Weghalen op dezelfde manier.* 

### - Afdrukken / CSV file

Als er QSO's op het scherm staan dan kunnen deze via Wordpad worden afgedrukt of in de PAbeker Files map worden gezet. Keuze uit standaard of een CSV file voor Excel verwerking. Zie verder bij het hoofdstuk Het afdrukkeuze menu.

### - Etikettenfile maken.

De op het scherm gesorteerde QSO's worden nu opgeslagen in CSV formaat waarmee met bv. WORD de etiketten kunnen worden gemaakt. Zie de speciale documentatie daarover: 'Etiketten met Word.doc' welke in de PA-beker documentatie map aanwezig is.

### - Naar selecteren

Het selectiekeuze scherm wordt zichtbaar. Zie hiervoor.

### - Terug naar menu

Keuze menu verschijnt weer.

Met SPACE of ESCAPE wordt het vorige scherm, de geselecteerde inhoud, weer zichtbaar.

| Functietoetse                                                                  | en bij schermweergave                                                                      |
|--------------------------------------------------------------------------------|--------------------------------------------------------------------------------------------|
| In het 'weergave' sche                                                         | rm zijn de volgende mogelijkheden :                                                        |
| Pg Up<br>Pg Dn<br>Up cursor<br>Down cursor<br>HOME en END z<br>Muis in scherm: | Vorig scherm<br>Volgend scherm<br>1 terug<br>1 verder<br>zet cursor boven- resp. onderaan. |
| Muiswiel<br>Linkerknop<br>Rechterknop                                          | Up/Down<br>Volgend scherm<br>Vorig scherm                                                  |
|                                                                                |                                                                                            |

De SPATIE balk en sommige functietoetsen zijn vaak geprogrammeerd voor speciale acties. Let op de informatie op de ONDERSTE schermregel. Met [*F1*] kan er snel naar een call worden gezocht.

De cijfers 1 - 9 ....... geven op scherm het ../10e deel van het file. Dus als er 300 QSO's geselecteerd zijn, dan wordt bij het drukken van de 3 met weergave begonnen vanaf het 90e QSO.

| Afdrukken/CSV file                                                                                               |  |
|----------------------------------------------------------------------------------------------------|--|
| Afdruk of file keuze van 27 QSO's<br>Via Wordpad afdrukken<br>Opslaan in .TXT formaat<br>Opslaan in .CSV formaat |  |

### -> Via Wordpad afdrukken

Wordpad wordt gestart en de gegevens erin gebracht. Met Wordpad kunnen de gegevens worden afgedrukt of worden opgeslagen via 'Saven als'.

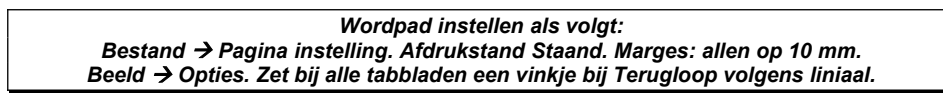

### -> Opslaan in .TXT formaat

Gegevens worden in de PA-beker Files map opgeslagen. Het formaat is .TXT. Er wordt gevraagd om een naam.

### -> Opslaan in .CSV formaat

Gegevens kunnen in .CSV formaat opgeslagen worden in de PA-beker Files map. Er wordt gevraagd om een naam. Een .CSV formaat kan gebruikt worden in o.a. spreadsheets (Excel).

## Afdrukken gehele contest

Met dit programma onderdeel wordt in één keer de complete contest informatie afgedrukt. Het bestaat uit de Basisgegevens, de tekst uit de soapbox, een complete log gesorteerd op tijd, de QSO's per band gesorteerd op tijd en een lijst met alle gewerkte multipliers.

Vanuit het Bewerkprogramma : Afdruk contest

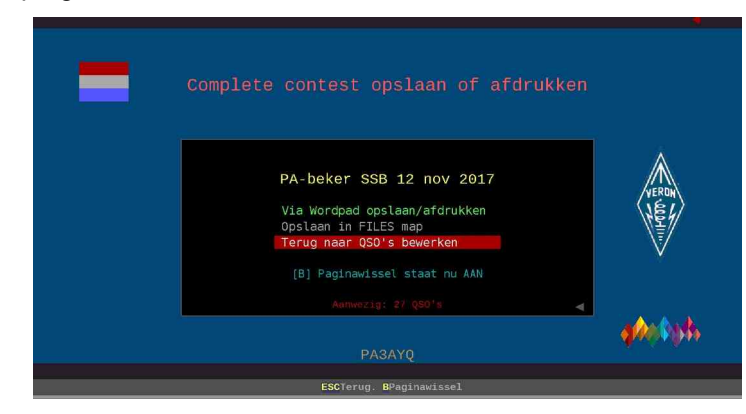

[B] Paginawissel.

Deze staat standaard aan. De paginawissel zorgt er voor dat er in een nette opmaak de pagina's worden afgedrukt en dat de pagina's worden genummerd. Wordt de paginawissel uitgezet (op de B toetsen visa versa) dan worden alle QSO's onder elkaar gezet zonder pagina opmaak en nummering.

### \* Via Wordpad afdrukken/opslaan

Het bestand wordt in Wordpad gezet en kan van daar uit worden afgedrukt of opgeslagen in elke gewenste map.

### \* Opslaan in PA-beker FILES map

Er wordt gevraagd om een naam. Het file wordt in de PA-beker FILES map opgeslagen.

Terug naar het hoofdmenu met **ESCAPE**.

| Tijd Call     | Rstr    | Rsts    | Datum   |   |   | B   | and |   |   | Mod  | i Mtg |
|---------------|---------|---------|---------|---|---|-----|-----|---|---|------|-------|
| 0902 PA3ERT   | [599R12 | [599R03 | 121111  | 1 | L | 801 | 1   | 1 | L | CW   | R12   |
| 0903   PDORE  | [599R12 | [599R03 | 1121111 | 1 | 1 | 801 | 1   | 1 | 1 | I CW | 1     |
| 0906 PF3HG    | [599R24 | [599R03 | 1121111 | 1 | 1 | 801 | 1   | 1 | 1 | 1 CW | R24   |
| 0909   PEOYWW | [599R44 | [599R03 | 1121111 | 1 | 1 | 801 | 1   | 1 | 1 | I CW | R44   |
| 0911   PA1AT  | [599R14 | [599R03 | 1121111 | 1 | 1 | 801 | 1   | 1 | 1 | 1 CW | R14   |
| 0911 PI4E     | [599R09 | [599R03 | 1121111 | 1 | 1 | 801 | 1   | 1 | 1 | I CW | IROS  |
| 0918   PBOSE  | [599R04 | [599R03 | 1121111 | 1 | 1 | 801 | 1   | 1 | 1 | 1 CW | IRO   |
| 0921   PC7GHW | [599R04 | [599R03 | 1121111 | 1 | 1 | 801 | 1   | 1 | 1 | I CW | 1     |
| 0924   PE2EE  | [599R23 | [599R03 | 1121111 | 1 | 1 | 801 | 1   | 1 | 1 | 1 CW | R23   |
| 0927   PG1ED  | [599R12 | [599R03 | 121111  | 1 | 1 | 801 | 1   | 1 | 1 | I CW | 1     |
| 0929 PH1WM    | [599R12 | [599R03 | 121111  | 1 | 1 | 801 | 1   | 1 | 1 | ICW  | 1     |
| 0932   PFOD   | [599R03 | 1599R03 | 1121111 | 1 | 1 | 801 | 1   | 1 | 1 | I CW | IROS  |
| 0935   PA1E   | [599R02 | [599R03 | 121111  | 1 | 1 | 801 | 1   | 1 | 1 | ICW  | IROS  |
| 0938   PE4WK  | [599R04 | 1599R03 | 1121111 | 1 | 1 | 801 | 1   | 1 | 1 | I CW | 1     |
| 0938 PE6JJ    | [599R04 | 1599R03 | 1121111 | 1 | 1 | 801 | 1   | 1 | 1 | 1 CW | 1     |

PB3AYQ Log; Multipliers. Log 1 - 9 Tot. 9

PB3AYQ Log: 80 m band. Log 1 - 15 Tot. 15

## Aanwezige PA-beker contest openen

### Vanuit het hoofdmenu: Contest openen

| Ander F.                                                      | A-Deker contes | t openen       | _       |
|---------------------------------------------------------------|----------------|----------------|---------|
| Gegevens PA-beker                                             | contest        | 4 Contestfiles |         |
| Info : PA-beker CW oefening                                   |                | PABB1101       |         |
| Call : PA9BEKER                                               |                |                |         |
|                                                               |                | PABB1801       |         |
| Cat. : B                                                      |                | PABB2101       | 1       |
| File : PABB1101                                               |                |                | E.      |
| Regio: 03                                                     |                |                | - /#    |
| QSO's: 17                                                     |                |                |         |
| Nu in bewerking: PA-beker SSB 12 nc<br>Filenaam: PABB1102.PCN | ov 2017        |                |         |
|                                                               |                | <u></u>        | a A ick |
|                                                               |                |                |         |

Hiermede kunnen (eerder) aanwezige PA-beker contest files worden geopend in het programma.

In het linkerscherm verschijnen de contest gegevens. In het rechter scherm de filenamen.

- [Cursortoetsen] Kiezen
- [Enter] Keuze
- [V] Verwijderen van de contest. Let op het geopende file kan niet worden verwijderd. Wil je dat wel, open dan eerst een ander file
- [Escape] Terug naar hoofdmenu.

Het file wat nu in bewerking (geopend) is wordt gekleurd weergegeven.

Met de keuze Basisgegevens in het hoofdmenu komen de gegevens van de geopende contest op het scherm. Met **[W]** kunnen deze worden gewijzigd.

## Naar hulp programma's

Hiermede kunnen de diverse aanwezige bestanden worden bijgewerkt. Wees voorzichtig met wijzigingen of aanvullingen aan te brengen.

### Vanuit het hoofdmenu: Hulp programma's

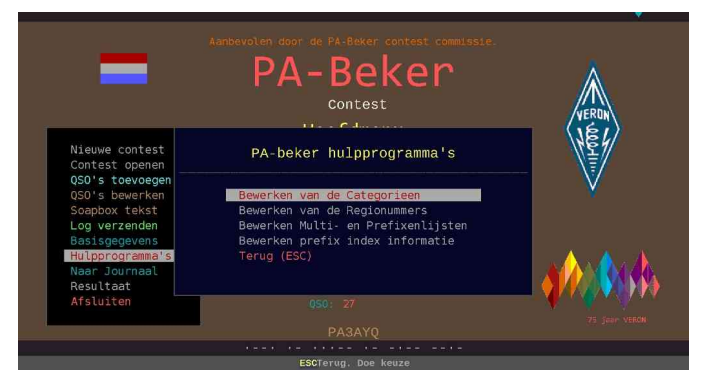

### \* Bewerken van de Categorieën.

De categorieënbestanden kunnen met deze editor worden bewerkt. Er is er een met een PA omschrijving en een met de Cabrilloomschrijving. Schakelen met het hekje #.

Bij de Categorieën zijn 2 bestanden beschikbaar. Een als beschrijving (Ned) en de ander als Cabrillo omschrijving. Ga alleen wijzigen als dat nodig is. De aanwezige bestanden zijn geschikt voor de huidige PA-beker contest. **[TAB]** geeft informatie.

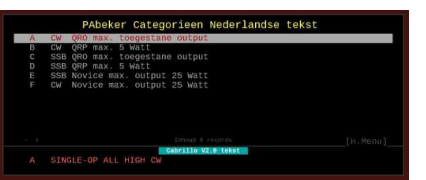

#### \* Bewerken van de Regionummers.

Met deze editor is de Regiolijst (multipliers) te bewerken.

#### \* Bewerken prefix index informatie

Met deze editor kan de regio en andere informatie worden bewerkt. Via het keuze menu kan er worden gezocht, gewijzigd, verwijderd enz. Nieuwe regio's kunnen worden aangebracht en call informatie worden toegevoegd. Dat kan men zelf bijwerken waardoor tijdens de contest de nodige informatie wordt verkregen.

| Index   | Info tekst                           | Land — Regio— W                  | AC — CQZ — ITU — |
|---------|--------------------------------------|----------------------------------|------------------|
|         | Geen informatie                      |                                  |                  |
| PA1AT&  | Gerard QSL kaarten                   | R19                              |                  |
| PA3AYQ& | Evert Leusden                        | R03                              |                  |
| PB2GT&  | Werner Leusden                       | R03                              |                  |
| PC2T&   | Peter Ctst.manager                   | R15                              |                  |
| PD0HPT& | Yvonne Leusden                       | R03                              |                  |
| PI      | Clubstations                         |                                  |                  |
| PI4AA&  | Veron HQ H'sum                       | R15                              |                  |
| R01     | Alkmaar                              | R01                              |                  |
| R02     | Haarlem                              | R02                              |                  |
| R03     | Amersfoort                           | R03                              |                  |
| R04     | Amsterdam                            | R04                              |                  |
| R05     | Apeldoorn                            | R05                              |                  |
| R06     | Arnhen                               | R06                              |                  |
| R07     | Breda                                | R07                              |                  |
| R08     | Breukelen                            | 808                              |                  |
|         |                                      |                                  |                  |
|         |                                      |                                  |                  |
|         |                                      |                                  |                  |
|         |                                      |                                  |                  |
|         | ENTERBewerkingskeuze Wijzig Vervalle | an Nieuw FlZnek F8all Afdruk Csv |                  |

### Werking bij allen.

- [N]ieuw. Er kan een nieuwe record worden toegevoegd
- [W]ijziging. Het gemerkte record kan worden gewijzigd.
- [V]erwijderen. Het gemerkte record wordt na bevestiging verwijderd.
- [A]fdrukken. Het bestand wordt in Wordpad geplaatst en kan daar worden afgedrukt.
- [ENTER] Bewerkingskeuze.
  - Terug naar hoofdmenu met ESCAPE

Opgelet: Elke verandering of wijziging wordt direct na bevestiging doorgevoerd.

## Veel gestelde vragen

### Waarom het log in Cabrillo formaat?

Om logs automatisch te controleren is een vast (eenheid) formaat noodzakelijk. Het Cabrillo formaat is aan bepaalde regels gebonden zodat er elektronisch gecontroleerd kan worden. Dit programma levert via *Log verzenden* een perfecte log in Cabrillo V2.0 formaat af. Scheelt handenvol werk voor de contest manager.

### Waarom voor elke dag met een Nieuwe contest beginnen?

De PA-beker contest bestaat uit 2 verschillende contesten. Men kan deelnemen aan beiden of aan een van beiden. Voor elke contest, de eerste dag de CW of de tweede dag de SSB, dient een APARTE log te worden gemaakt en ingestuurd. Ga voor elke contest vanuit het hoofdmenu naar 'Nieuwe contest' en vul de gegevens in. Het programma regelt aan de hand van de ingegeven Categorie bij deze basisgegevens de instellingen. Alleen de voor die dag en mode bestemde QSO's in dat log brengen.

Dus doet men aan beide mee, zowel in CW als de volgende dag in SSB dan weer een nieuwe contest aanmaken via 'Nieuwe contest'. De 'oude' blijft keurig bewaard. De contest gegevens kunnen later allemaal apart worden bewerkt en opgestuurd enz. Men kan net zoveel contesten bewaren als men wilt. Deze zijn weer terug te vinden via de menukeuze 'Contest openen'. Voor het versturen van het log via een upload in de Pa-beker website klik dan op het programma onderdeel 'Log verzenden'. Daarin staat ook alles beschreven.

### Waarom werkt de CW/SSB mode functie niet bij het contest QSO's toevoegen?

In de PA-beker contest wordt niet in de mixed mode gewerkt. De mode wordt automatisch bepaald door de ingave van Categorie in de basisgegevens. Bij A, B en F is dat CW en C, D, E is dat SSB. Als de juiste categorie wordt ingevuld in de basisgegevens doet het programma de rest!

### Wat is nu de soapbox?

De soapbox is een stukje tekst in het log voor informatie aan alle deelnemers. Hierin wordt het commentaar gezet wat er bij de logs wordt geschreven. In het programma is de soapbox geïntegreerd. Men kan commentaar intoetsen of info over je gebruikte apparatuur, Het komt dan automatisch op het log.

De contest manager verzoekt aan iedere deelnemer reacties te geven en/of een beschrijving van het station.

### Het log kan toch ook via e-mail worden verstuurd?

Nee, het log kan alleen via de Pabeker website worden geüpload. Kies in *Log verzenden* voor *Verzenden naar contest manager*. Maak daar met [F1] een afdruk via Wordpad van de gegevens. De informatie hoe dat precies in zijn werk gaat staat er allemaal in. Binnen 1 minuut geregeld.

### Wat is het voordeel van de automatische controle door dit programma?

Het is vanzelfsprekend dat de QSO's correct behoren te worden weergegeven. Het programma controleert o.a. op typefouten en de regio nummers, Er zijn er nu 51. Wordt er b.v. 52 ingegeven dan komt er een waarschuwing. De regio's 1 t/m 9 worden vanzelf als 01-09 gecorrigeerd. Het programma 'denkt' dus voor ons mee.

### Kan ik de Omschrijving in de basisgegevens wijzigen?

Is geen probleem. De omschrijving verschijnt alleen op het scherm en dient ter informatie. Ga naar Basisgegevens en toets op de W.

### Waarvoor dient de KLOK op het QSO toevoegen scherm?

De klok is bestemd voor het gebruik van de contest in DIRECT mode. Dan heb je een aanduiding van de tijd. De mogelijkheden zijn: 0 = Aanduiding systeemtijd (standaard). 1= Aanduiding systeemtijd – 1 uur. (= UTC). In DIRECT mode werkt de tijdregistratie vanaf de systeemtijd. Zet de systeemtijd dan op Nederlandse tijd omdat er in DIRECT mode automatisch een (1) uur compensatie wordt verrekend.

### Wat gebeurt er als er een QSO wordt gewijzigd?

Als er wordt gewijzigd in het QSO toevoegen programma dan wordt de multiplier automatisch opnieuw berekend. De wijziging wordt na bevestiging met [J] opgeslagen.

### Als een QSO geheel verkeerd is ingebracht en ik wil het verwijderen wat moet ik dan doen?

Maak het in principe ongeldig. Tijdens het QSO's toevoegen kies het QSO met de muis toets op W (wijzigen), ga naar band en kies met PgUp 'Ong' (ongeldig). Verwijderen kan dan later in het Bewerk programma.

### Hoeveel QSO's kan het programma verwerken?

Het programma kan ruim 30.000 QSO's verwerken. Dat moet toch meer dan voldoende zijn hi. Dan zou je 24 uur lang elke 3 seconde een verbinding moeten maken ...

### Ik wil de QSO gegevens voor andere doeleinden gebruiken. Hoe moet dat?

Er kan een ADIF file van alle QSO's worden gemaakt. Vele andere (log)programma's gebruiken dit formaat om QSO's toe te voegen enz. Of maak er een .CSV file van. Dit file formaat kan door elk spreadsheet programma worden gelezen. Een spreadsheet programma is op bijna iedere computer aanwezig (bv. Excel). Ook kan je het opnemen in het Journaal programma en daar toevoegen aan al je logs.

### Moet ik regelmatig OPSLAAN (saven) voor de veiligheid.

In principe wordt elke wijziging of toevoeging (na bevestiging met [J]a) direct opgeslagen. Als je het programma afsluit en later weer opstart komt het in dezelfde toestand toen ie het afsloot. Alles gaat geheel automatisch. Ook als je een nieuwe contest gaat beginnen of een oude contest opent zal de op dat moment aanwezige contest keurig worden opgeslagen. In principe wordt dus alles bewaard en hoef je verder niets te doen.

### Werkt het programma ook op een stick of externe drive?

Ja, geen enkel probleem. Het gehele programma op de stick of drive zetten en starten vanaf de stick of externe drive. Het gaat uitstekend.

### Als ik het programma heb geïnstalleerd hoe kan ik het dan verwijderen?

Dat gaat heel eenvoudig. Verwijder de gehele PAbeker map. In de PAbeker map vinden alle gebeurtenissen plaats zoals het maken van hulpfiles enz.

Als het onderdeel van het Journaal programma is verwijder het dan niet.

### Moet ik mijn log insturen?

Vanzelfsprekend. Als het log niet wordt ingestuurd dan krijgen de stations die gewerkt zijn geen punten. Al zijn er maar enkele 'puntjes weggeven'. Stuur het dan als een checklog in. Gewoon de QSO's inbrengen en voor het uploaden aanvinken checklog. Staat in Log verzenden beschreven.

### Elk jaar een andere Update programma versie. Waarom?

De ontwikkelingen gaan snel en dat geldt ook voor het PA-beker programma. Het wordt elk jaar bijgewerkt en aangepast. In deze versie 2021 zijn er weer een aantal nieuwe (interne) functies aangebracht en is vooral de lay-out bijgewerkt. Zo blijft het programma up-to-date. Je kan nu veel zelf instellen naar eigen voorkeur en het is veel fraaier geworden. Bovendien zijn er verborgen bugs opgelost.

### Problemen met de beveiliging na nieuwe installatie.

Let er op dat de computer beveiliging wel eens (heel) vervelend kan doen na een nieuwe installatie. Dat komt omdat er .EXE files zijn aangebracht. Uiteraard zijn deze veilig. Het komt soms voor dat er o.a. een foutmelding komt van file not found of iets dergelijks. Kijk daarom goed naar de computer beveiliging. Schakel deze desnoods even uit om te controleren of het PA contest programma dan wel werkt. Bij problemen raadpleeg je je account.

# Tot slot

Dit programma is met de grootste zorgvuldigheid samengesteld en getest. Vooral aan stabiliteit, bediening, snelheid en het verkeerd intoetsen is veel aandacht besteed. Maar ook het niet verliezen van gegevens bij stroomuitval of storing!

Men behoeft nu alleen nog maar de QSO's in te brengen. De rest doet het programma verder geheel automatisch.

Daarbij zijn ook nog voor de vele info bestanden programma editors aangebracht zodat men zelf hierin eventueel eigen actuele aanpassingen kan doen.

Desondanks kan het zijn dat er tijdens het werken met dit programma nog wensen zijn om een en ander te wijzigen of nog iets aan te brengen. De maker van dit programma houdt zich aanbevolen voor suggesties of opmerkingen.

Mocht u nog fouten ontdekken, geef het door met een nauwkeurig omschrijving ervan.

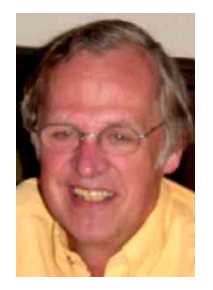

Veel succes met de PA-beker contest.

Evert Beitler, PA3AYQ pa3ayq@veron.nl

Bijgewerkt mei 2021